|     | 【接続可能    | はSSID】      |         |
|-----|----------|-------------|---------|
| Wi2 | Wi2_club | Wifi_square | Wi_free |

※その他一部連携する公衆無線が利用可能

※ワイヤ・アンド・ワイヤレス社が提供するその他スポットは接続不可

## 【アプリでのSSID表示方法】

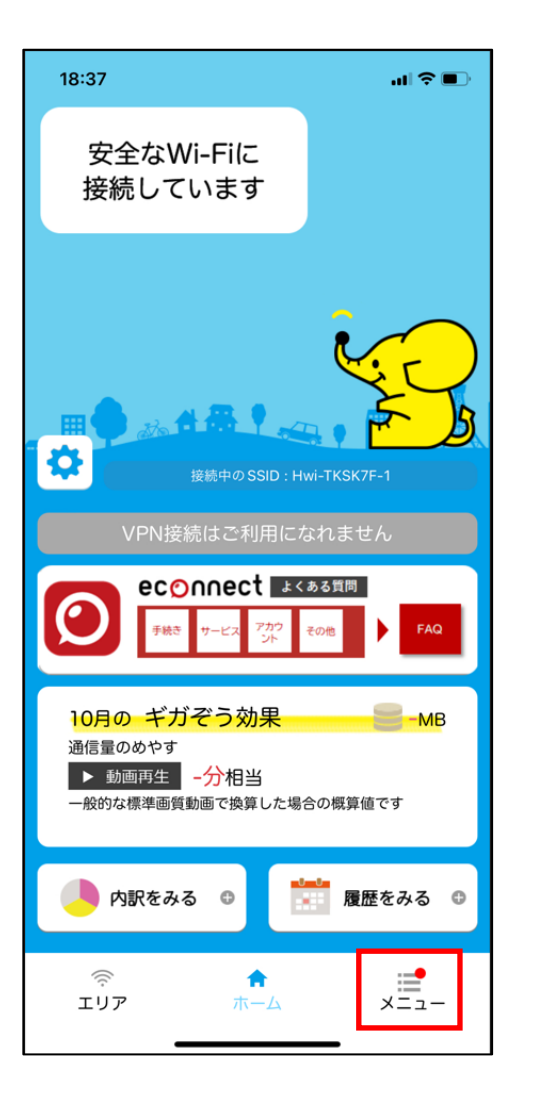

①メニューを選択

| 18:37                                                                                                    | al 🕈 🗈                                                          |
|----------------------------------------------------------------------------------------------------|-----------------------------------------------------------------|
| ×==-                                                                                                    |                                                                 |
| 登録情報                                                                                                    |                                                                 |
| ユーザー登録情報の確認・変更                                                                                                    | >                                                               |
| 登録情報の解除(ユーザー情報の削除)                                                                                                    | >                                                               |
| Wi-Fi 設定                                                                                                    |                                                                 |
| Wi-Fiエリアオプション                                                                                                    | >                                                               |
| ヘルプ                                                                                                    |                                                                 |
| よくあるご質問                                                                                                    | >                                                               |
| お問い合わせ                                                                                                    | >                                                               |
| Wi-Fi接続でご利用可能なSSID一覧                                                                                                    | >                                                               |
|                                                                                                    |                                                                 |
| ご利用端末一覧                                                                                                    | >                                                               |
| ご利用端末一覧<br>お知らせ                                                                                                    | >                                                               |
| ご利用端末一覧<br>お知らせ<br>お知らせ一覧                                                                                                    | • >                                                             |
| ご利用端末一覧<br>お知らせ<br>お知らせ一覧<br>FreeWi-Fi接続履歴                                                                                                   | • >                                                             |
| ご利用端末一覧<br>お知らせ<br>お知らせ一覧<br>FreeWi-Fi接続履歴<br>このアプリについて                                                                                      | • >                                                             |
| ご利用端末一覧<br>お知らせ<br>お知らせ一覧<br>FreeWi-Fi接続履歴<br>このアプリについて<br>エコネクト Wi2サービス ご利用規約                                                               | ><br>• ><br>><br>>                                              |
| ご利用端末一覧<br><b>お知らせ</b><br>お知らせ一覧<br>FreeWi-Fi接続履歴<br><b>このアブリについて</b><br>エコネクト Wi2サービス ご利用規約<br>プライバシーポリシー                                   | ><br>• ><br>><br>>                                              |
| ご利用端末一覧<br>お知らせ<br>お知らせ一覧<br>FreeWi-Fi接続履歴<br>このアプリについて<br>エコネクト Wi2サービス ご利用規約<br>プライバシーポリシー<br>お客様情報の利活用にあたってのプライバシ<br>の取り組み                | ><br>• ><br>><br>·<br>·<br>·<br>·<br>·<br>·<br>·<br>·<br>·<br>· |
| ご利用端末一覧<br>お知らせ<br>お知らせ一覧<br>FreeWi-Fi接続履歴<br>このアプリについて<br>エコネクト Wi2サービス ご利用規約<br>プライバシーポリシー<br>お客様情報の利活用にあたってのプライバシ<br>の取り組み<br>バージョン 2.0.0 | ><br>• ><br>><br>?<br>一保護<br>}                                  |

## ②Wi-Fi接続でご利用可能なSSID一覧

| 18:                                  | 37                                                                                                    | ul \$ 💽              |
|--------------------------------------|----------------------------------------------------------------------------------------------------|----------------------|
| $\bigcirc$                           | Wi-Fi接続でご利用可能なSSID・                                                                                                    |                      |
| ノ<br>月<br>名<br>日<br>日<br>日<br>日<br>日 | <sup>ペートナープログラム(スタンダード) for エコネク <br/>目いただけるSSIDの一覧です。<br/>&amp;SSIDの暗号化方式とWPA2 PSKのネット<br/>トーを確認できます。<br/>また、アプリが自動接続に対応しているフ<br/>iを確認できます。</sup> | 、でご利<br>ワーク<br>リーWi- |
| Ē                                    | EなWI-FIスポットはこちら                                                                                                    |                      |
|                                      | ご利用可能なSSID                                                                                                    |                      |
|                                      | 【SSID】Wi2<br>【ネットワークキー】なし<br>【暗号化方式】なし                                                                                                    |                      |
|                                      | 【SSID】Wi2_club<br>【ネットワークキー】<br>【暗号化方式】WPA/WPA2 PSK                                                                                                |                      |
|                                      | 【SSID】wifi_square<br>【ネットワークキー】なし<br>【暗号化方式】なし                                                                                                    |                      |
| j,                                   | 自動接続対象のフリーWi-Fi                                                                                                    |                      |
|                                      | 災害時のみ<br>[SSID] 00000JAPAN<br>[ネットワークキー] なし<br>[暗号化方式] なし                                                                                          |                      |
|                                      | 全国<br>[SSID] W2_free                                                                                                    | WI-FI                |
| 2                                    |                                                                                                    | ×=                   |

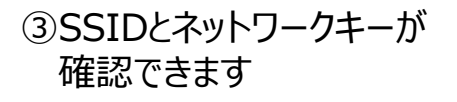

# 【Windowsにおいて接続する場合】

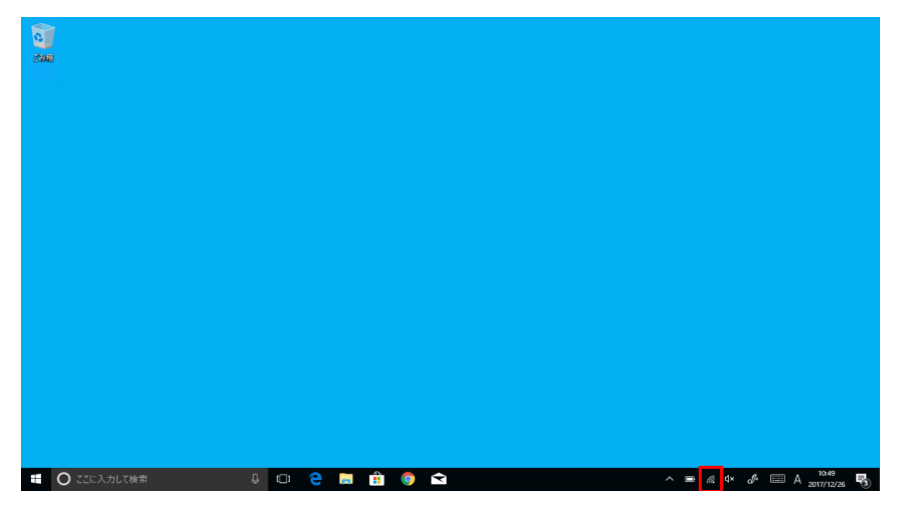

①タスクバーのwi-fiアイコンを選択

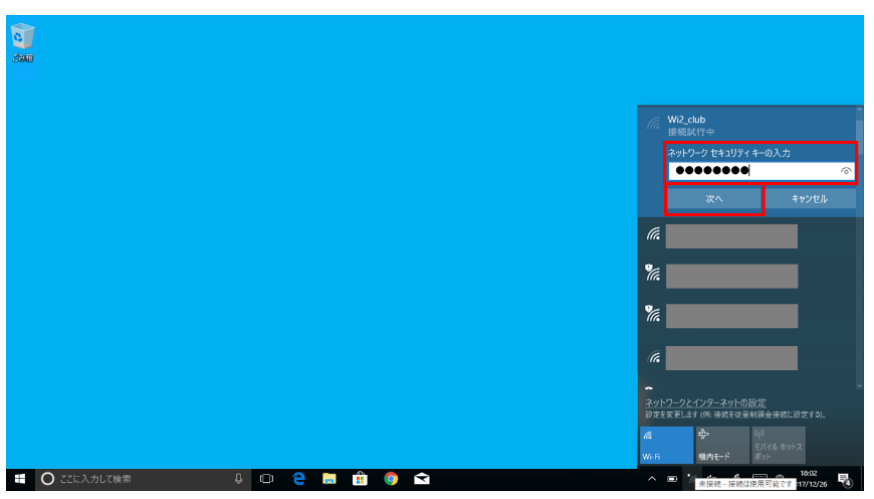

③ネットワーキーを入力して、[次へ]をクリックする
※Wi2、Wi2\_free、wifi\_squareには当操作はありません。
手順4に進んでください。
ネットワークキーはギガぞうアプリ内の以下から確認できます。4ページ参照。
[メニュー] > [Wi-Fi接続でご利用可能なSSID一覧]

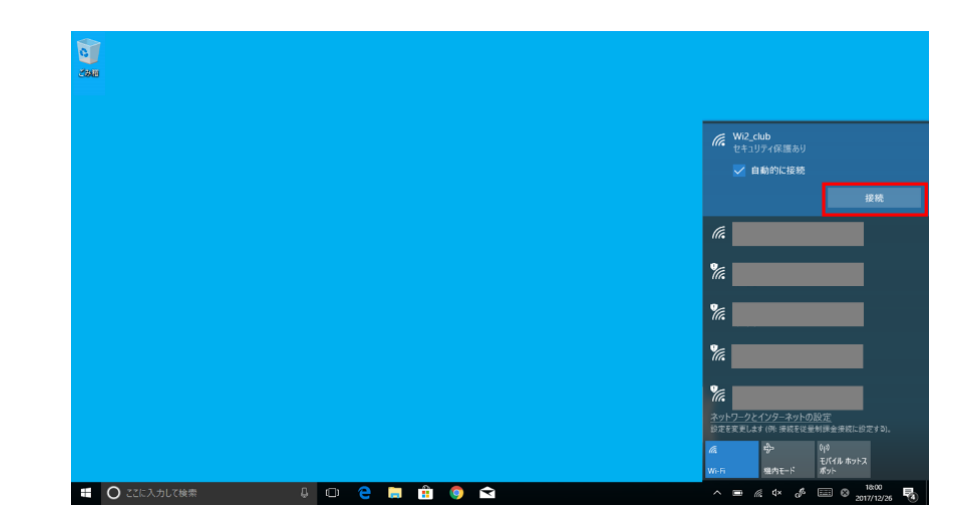

# ②Wi2,Wi2 square,Wi2 free,Wi2 clubを選択して、[接続]をクリックする。

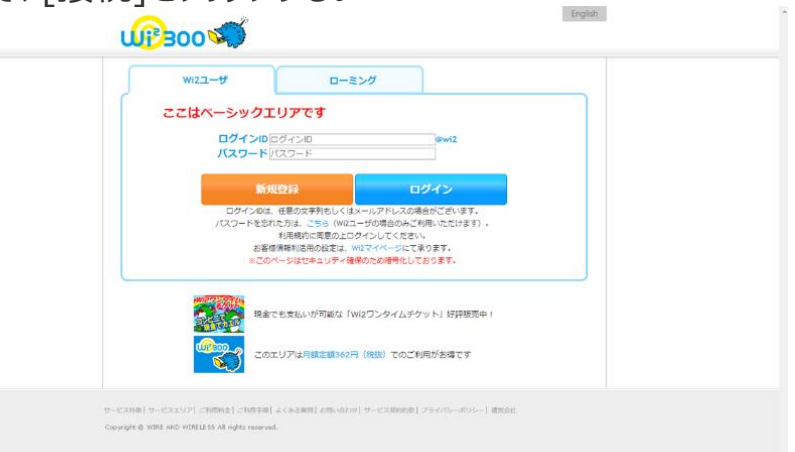

④ブラウザを起動して、ギガぞうアプリへのログイン時に使用したIDとパスワードを入力して、[ログイン]をクリックする。接続完了です。

【mac OSにおいて接続する場合】

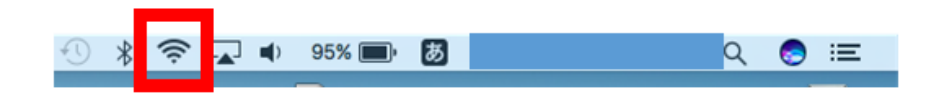

| Wi2_club     |   |  |
|--------------|---|--|
|              | 9 |  |
|              | ÷ |  |
| ほかのネットワークに接続 |   |  |
| ネットワークを作成    |   |  |

#### ①メニューバーのwi-fiアイコンを選択

| ? | Wi-Fiネットワーク"Wi2_club"にはWPA2パスワードが必要です。 |
|---|----------------------------------------|
|   | パスワード: ••••••                          |
|   | ✓ このネットワークを記憶                          |
|   |                                        |

③パスワードを入力して[接続]をクリックする
※Wi2、Wi2\_free、wifi\_squareには当操作はありません。
手順4に進んでください。
パスワードはギガぞうアプリ内の以下から確認できます。4ページ参照。
[メニュー] > [Wi-Fi接続でご利用可能なSSID一覧]

## ② Wi2,Wi2 square,Wi2 free,Wi2 clubを選択する。

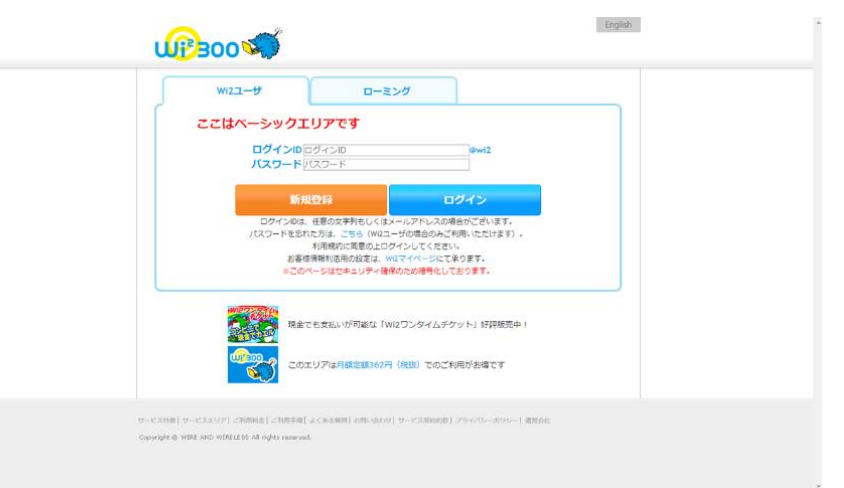

④ブラウザを起動して、ギガぞうアプリへのログイン時に使用した
IDとパスワードを入力して、[ログイン]をクリックする。
接続完了です。